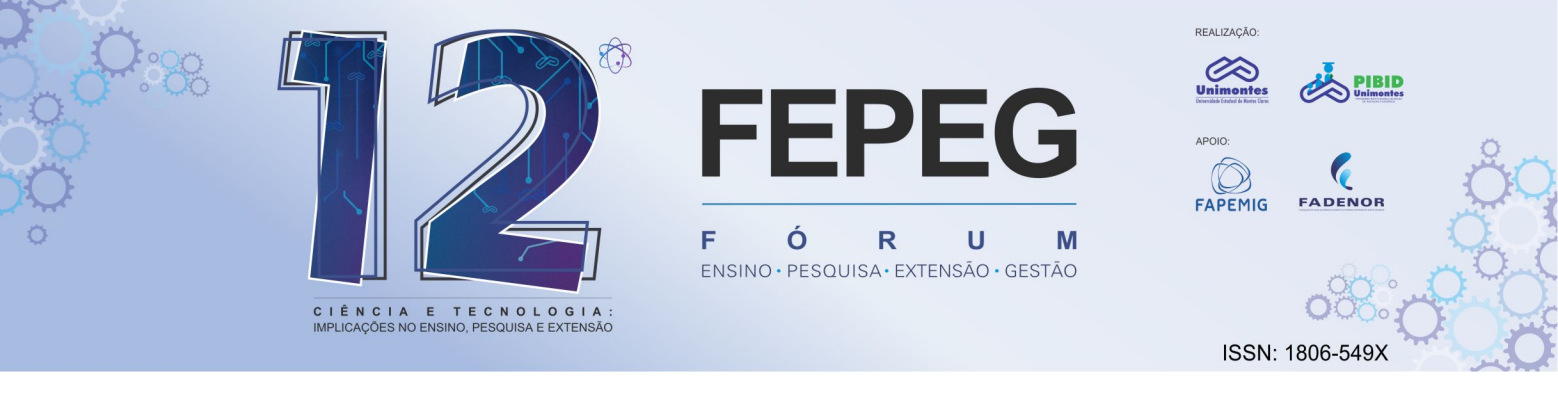

# FERRAMENTAS DO EXCEL PARA DETERMINAÇÃO DO INTERVALO DE CONFIANÇA EM MÉTODO COMPARATIVO DIRETO DA NBR 14.653-1

# Autores: ANDRÉ GUSTAVO FERREIRA PINTO;

#### Introdução

O método comparativo direto dos preços de mercado é a metodologia mais indicada pela Norma Brasileira de Avaliações de Bens, NBR 14.653, para determinação do valor de um bem seja ele um terreno, imóvel, maquinas ou empreendimentos. Baseia-se na coleta de dados do mercado para determinação de um modelo estatístico que muito se assemelhe ao bem avaliando, para que o resultado seja o mais próximo possível do valor de mercado daquele bem. O intervalo de confiança de um modelo é uma região da curva de distribuição normal onde existe mais de 95% de chance de o valor do imóvel estar dentro deste intervalo. A NBR 14.653 permite que esse intervalo de confiança possa ser de no máximo 30% (15% para mais e 15% para menos) para modelo com grau de fundamentação 1, 20% (10% para mais e 10% para menos) em modelos com grau de fundamentação 3. Quanto maior o Grau de Fundamentação do Modelo mais próximo do valor de mercado estará o bem avaliando. O software Excel da Microsoft é um programa de planilhas eletrônicas que auxilia em rotinas de cálculos desde básicos a complexos, e tem, em sua biblioteca de ferramentas, uma enorme gama de aplicações na área de análise de dados e estatística.

#### Material e métodos

Para realização do trabalho foi feita uma pesquisa de mercado na cidade de Guanambi – BA no dia 16 de Junho de 2018, através de informações de imobiliárias da cidade. Os dados coletados foram área do imóvel e valor de venda. O padrão construtivo das residências é igual, não sendo necessária a análise do padrão como variável para o modelo estatístico. Os dados levantados encontram-se na Figura 1.

O bem avaliando é uma casa localizada em Guanambi - BA no bairro centro na rua espirito santo n 179 casa de esquina com 142 metros quadrados de construção. Padrão médio, Idade 22 anos, localizado ao lado de uma academia, a três quadras do colégio estadual Luís Viana, a 50 metros de uma farmácia e 1 supermercado, a 70 metros do hospital municipal, a 150 metros de uma praça para pratica de cooper.

Com uma análise do mercado da cidade será adotada a variável área, assim temos K=1, com um N mínimo de 6 para Grau de fundamentação 1, 8 para Grau 2 e 12 para Grau de fundamentação 3. Para o exemplo deste trabalho foram utilizados 11 dados, atingindo neste quesito o Grau de Fundamentação 2 da NBR 14.653.

Com os dados tabelados se obtém o valor por metro quadrado, a média de área da amostra e a media de preço por metro quadrado da amostra. Após isso é feito o Gráfico de Dispersão representado pela Figura 1 para determinação da reta de regressão e equação da reta.

Após analise da inclinação da reta e gráfico de dispersão utiliza-se a ferramenta Regressão, constante na seção de Analise de Dados do programa Excel para obter os valores de r, r quadrado, erro do modelo, F de Snedecor, desvio padrão e outros.

#### Resultados e discussão

Após a plotagem dos resultados da regressão na planilha Excel, representados pela Figura 2A, pode-se analisar que R - Múltiplo = 0,855, r- quadrado = 0,731 e desvio padrão = 103,455. O R - Múltiplo é a correlação entre a variável e o item da coordenada y da regressão, no caso estudado preço por metro quadrado. Um valor acima de 0,8 mostra que a área do imóvel está diretamente ligada ao seu custo final. O r - quadrado(R) representa o quanto as variáveis explicam o modelo adotado na regressão. A classificação do resultado de R entre 0,7 e 0,9 torna o modelo considerado forte.

A Figura 3 representa a Analise de Variância do fator área sobre o preço, trazendo os erros, as somatórias dos quadrados dos mesmos, o valor F de Snedecor calculado, o F de significação, o teste t e outros dados estatísticos para a análise do modelo.

O valor F calculado deve ser maior que o valor F tabelado pela distribuição de Snedecor, pois quanto maior o F calculado, menor a chance de rejeição de H0. Para encontrar o valor F foi utilizada uma fórmula do Excel =INV.F, que dentro dos dados solicitados se exige a probabilidade (no caso 95%), o grau de liberdade 1 (quantidade de variáveis) e o grau de liberdade 2 (resíduos).

O F de significação é a probabilidade de rejeição do modelo. Não pode ultrapassar 1% para Grau 3 de fundamentação, 2 % para Grau 2 de fundamentação e 5% para Grau 1 de fundamentação da NBR 14.653.

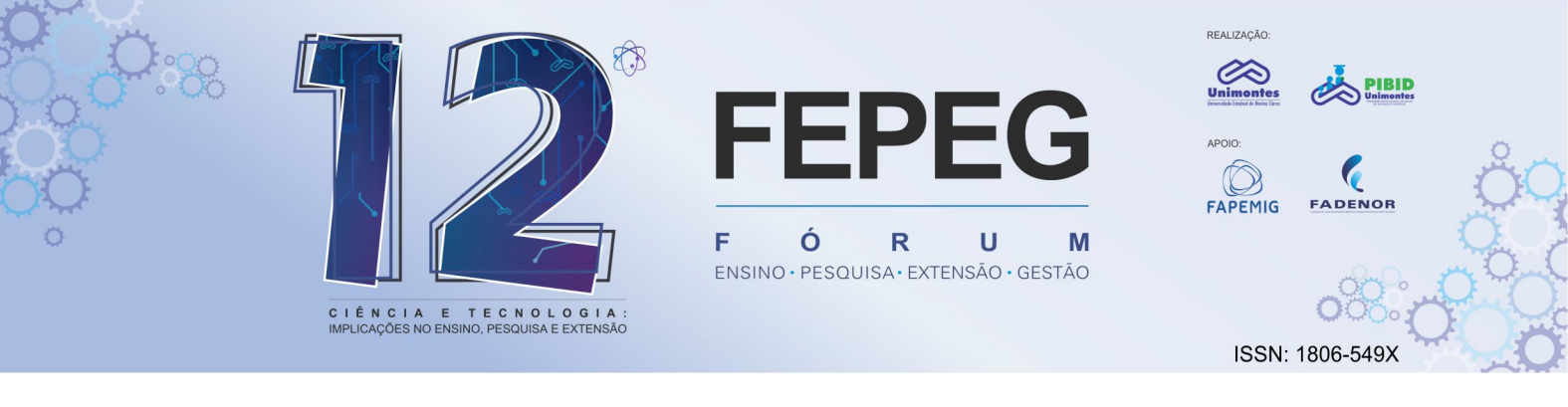

Os dados do modelo se enquadram nos quesitos da norma como pode-se observar na Figura 2 B e Figura 3 C. Para um melhor modelo e que melhor se explica, as somatórias dos quadrados do resíduos devem ser a menor possível, para que haja um maior grau de precisão no trabalho.

O dado constante na coluna "valor P" da Figura 2 C é o erro que a variável pode trazer para o modelo. Esse valor pode ser até 10% para Grau de Fundamentação 3, 20% para Grau de Fundamentação 1 da NBR 14.653.

Após a análise dos erros e resíduos do modelo pode-se ver que todos alcançaram fundamentação de grau 3 segundo a NBR 14.653 para aprovação do modelo estatístico para avaliação do bem por método comparativo direto de dados do mercado. Após essa análise e calculado o valor estimado do bom avaliando utilizando a formula:

#### Valor\_est = Coeficiente\_interceção + (Coeficiente\_área\*área)

Os valores de **Coeficiente\_interceção** e **Coeficiente\_área** são dados pela equação da reta do gráfico de dispersão e podem ser vistos na Figura 3 B. Sendo a área do bem avaliando 142 m<sup>2</sup>, o valor estimado por metro quadrado de construção é de R\$ 2029,79 (Dois mil e vinte e nove reais e setenta e nove centavos).

Após determinação do valor estimado por metro de construção é necessário fazer o cálculo dos fatores que influenciam no intervalo de confiança e grau de precisão do modelo. O primeiro fator é chamado de T90, que é uma análise bicaudal do modelo, sendo calculado pela fórmula do Excel INV.T. Esta fórmula pede a porcentagem da distribuição normal (no caso 90%) e o valor de N-1 ( números de amostras menos um). O valor de T90 para o modelo foi de 1,372. O segundo fator a ser calculado é o desvio padrão dos valores do preço por metro quadrado da amostra, que usando a fórmula DESVPADA do Excel foi encontrado 189,246. O terceiro fator calculado é a raiz de N (raiz quadrada do número de amostras), onde achamos o valor de 3,317. Por final calculamos o fator de correção do intervalo de confiança que se dá pela fórmula:

#### [Desvio Padrão / (raiz de N)] \* T90

O valor encontrado para o Fator de correção do intervalo de confiança foi de 78,29.

O intervalo de confiança então se dá no limite inferior por: (2029,79 - 78,29) = R\$ 1951,50 / m<sup>2</sup>

O intervalo de confiança então se dá no limite superior por: (2029,79 + 78,29) = R\$ 2108,08 / m<sup>2</sup>

Por fim se calcula o Grau de precisão do modelo que é dado pela subtração do limite superior pelo inferior do intervalo de confiança e dividido o resultado pelo valor médio do preço por metro da amostra (R\$ 2028,21). Sendo assim o grau de precisão do modelo foi de 8%, se enquadrando no Grau 3 de Fundamentação da NBR 14.653.

### Conclusão

A utilização das ferramentas do software Excel para analise estatística e de dados foi de muita valia, pois, se fosse necessário a realização do cálculo das matrizes e vetores para se achar o erro do modelo e outros fatores primordiais para o intervalo de confiança, levaria um tempo demasiado que o profissional poderia dedicar à pesquisa de mercado para melhora do modelo ou até mesmo revisão dos cálculos, fazendo assim uma avaliação de maior grau de precisão e fundamentação, enriquecendo o trabalho executado. Deve-se sempre ressaltar que as ferramentas utilizadas servem como apoio para o profissional, que deve estar atento a qualquer possível erro ou distorção no modelo.

## Referências bibliográficas

ABNT - NBR 14653-1 - Avaliações de Bens - Procedimentos Gerais, Rio de Janeiro, 2000.

ABNT - NBR 14653-2 - Avaliações de Bens - Imóveis Urbanos, Rio de Janeiro, 2000.

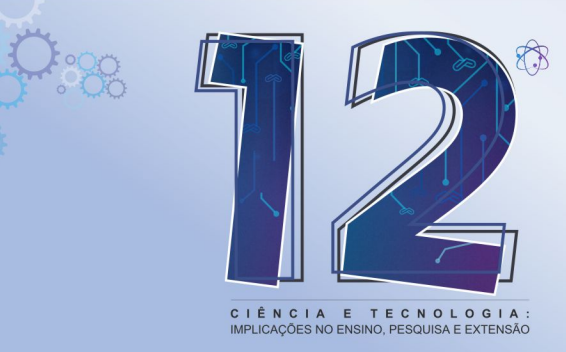

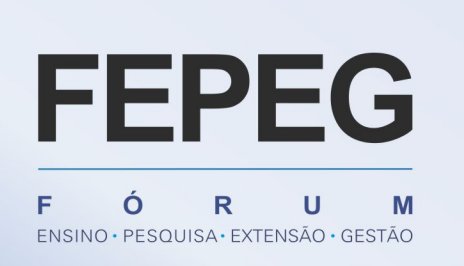

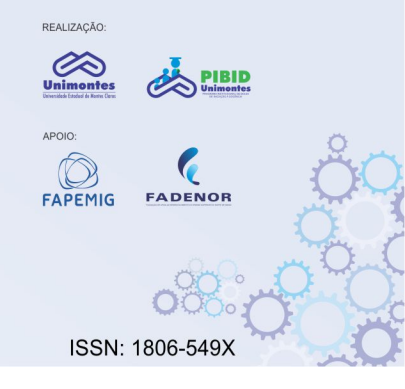

| DADO | ÁREA (m²) | R\$/M <sup>2</sup> | Valor |            |
|------|-----------|--------------------|-------|------------|
| 1    | 128       | R\$ 1.992,19       | R\$   | 255.000,00 |
| 2    | 192       | R\$ 2.343,75       | R\$ - | 450.000,00 |
| 3    | 183       | R\$ 2.185,79       | R\$ 4 | 400.000,00 |
| 4    | 149       | R\$ 2.181,21       | R\$   | 325.000,00 |
| 5    | 154       | R\$ 1.948,05       | R\$   | 300.000,00 |
| 6    | 98        | R\$ 1.887,76       | R\$   | 185.000,00 |
| 7    | 92        | R\$ 1.847,83       | R\$   | 170.000,00 |
| 8    | 178       | R\$ 2.022,47       | R\$   | 360.000,00 |
| 9    | 162       | R\$ 2.160,49       | R\$   | 350.000,00 |
| 10   | 87        | R\$ 1.666,67       | R\$   | 145.000,00 |
| 11   | 135       | R\$ 2.074,07       | R\$   | 280.000,00 |

Figura 1. Dados da Amostra

| Estatística de regressão |              |             |                              |             |                   |   |
|--------------------------|--------------|-------------|------------------------------|-------------|-------------------|---|
| R múltiplo               | 0,855008191  |             |                              |             |                   |   |
| R-Quadrado               | 0,731039007  | FORTE       | O QUANTO O MODELO SE EXPLICA |             |                   | A |
| R-quadrado aj            | 0,701154452  |             |                              |             |                   | - |
| Erro padrão              | 103,4551776  |             |                              |             |                   |   |
| Observações              | 11           |             |                              |             |                   |   |
| ANOVA                    |              |             |                              |             |                   |   |
|                          | gl           | SQ          | MQ                           | F           | F de significação |   |
| Regressão                | 1            | 261817,229  | 261817,23                    | 24,46210134 | 0,000795747       | Τ |
| Resíduo                  | 9            | 96326,76391 | 10702,974                    | 5,117355029 |                   |   |
| Total                    | 10           | 358143,9929 |                              | OK          |                   |   |
|                          |              |             |                              |             |                   |   |
|                          | Coeficientes | Erro padrão | Stat t                       | valor-P     |                   |   |
| Interseção               | 1410,709494  | 128,6876324 | 10,962277                    | 1,65724E-06 |                   |   |
| ÁREA (m²)                | 4,359738821  | 0,881482292 | 4,9459176                    | 0,08%       | $\sim$            |   |

Figura 2. Fig. 2A. Estatísticas da Regressão. Fig. 2B E Fig 2C. Análise do modelo.